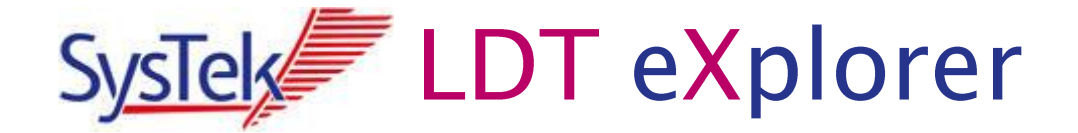

# Änderungshistory zu Version V0.95

| Ansicht Suche Hilfe                                                                           |          |           |            |           |          |                                                                   |                                                                                                    |                                         |  |
|-----------------------------------------------------------------------------------------------|----------|-----------|------------|-----------|----------|-------------------------------------------------------------------|----------------------------------------------------------------------------------------------------|-----------------------------------------|--|
| 🗟 📜 🕡 🔷 🛛                                                                                     |          |           |            |           |          |                                                                   |                                                                                                    |                                         |  |
| artseite 🖹 LDT 🕜 Feld- und Regel-Auskunft 🔶 Inform                                            | nation   |           |            |           |          |                                                                   |                                                                                                    |                                         |  |
| DT-Baum () Fehler                                                                             | E LDT-L  | iste 🖹    | Raw 🕞      | Datei-Inf | foΣi     | -eld-Statistik                                                    |                                                                                                    |                                         |  |
|                                                                                               |          |           | IF FI      | + +       |          | T Suche in Datei                                                  |                                                                                                    |                                         |  |
|                                                                                               | Befund\1 | aborergeb | nishericht | UE Klin   | ische Cl | hemie/Namenskennung/Status Person                                 |                                                                                                    |                                         |  |
| 0: \Projekte\LDT eXplorer\bin\Beispiele\z0110ImportFall3b.ldt" -                              | 1        | Zeile St  | tatus      | Länge     | Feld     | Tobalt                                                            | Friäuterung                                                                                                    | Feldname                                |  |
| L (Labor)-Datenpaket-Header                                                                   |          | 105       | to to b    | conge     | 7070     | 20100105                                                          | 05.01.2010                                                                                                    | Datus das Tinasteres                    |  |
| Befund [5004101]                                                                              |          | 195       |            | 017       | /2/8     | 20160105                                                          | 13:001/10                                                                                                    | Datum des Timestamp                     |  |
| Einsenderidentifikation [4711, Dr. med. Hans Topp-Glüd                                        |          | 196       |            | 015       | 12/9     | 1/0000                                                            | 1/100 Unr                                                                                                    | Unrzeit des Timestamp                   |  |
| Patient [Monika Kleinjung]                                                                    |          | 197       |            | 017       | 8003     | 00]_0054                                                          | Ubj_Timestamp >                                                                                                    | Objektende                              |  |
| b Befundinformationen [5004101]                                                               |          | 198       |            | 019       | 8142     | normalwert                                                        | normalwert                                                                                                    | obselation                              |  |
| Material [123456, SE]                                                                         |          | 199       |            | 017       | 8002     | 00]_0042                                                          | < OD_normalwert                                                                                                    | Objektident                             |  |
| <ul> <li>Laborergebnisbericht</li> </ul>                                                      |          | 200       |            | 011       | 0424     | 10                                                                | meulouerspeziilsulle Standards hach WHU                                                                                                    | Normiver spezifikation                  |  |
| 4 Obj_Laborergebnisbericht                                                                    |          | 201       |            | 014       | 6400     | 10-20                                                             | to the second second distribution of the later of the second second se | Normalwert-Text                         |  |
| <ul> <li>UE_KINISCHE_CHEME [KBUSS]</li> <li>Obi Ustern diversitätis Kinische Chemi</li> </ul> |          | 202       |            | 010       | 8422     | N                                                                 | m Normalbereich (bei nicht numerischen Werten:                                                                                                    | Grenzwertindikator des Laborwerts       |  |
| <ul> <li>Obj_untersuchungsergebnis kinische Chemi<br/>Ersebeie TDi Ersebeie01</li> </ul>      |          | 203       |            | 017       | 8003     | 06]_0042                                                          | Ubj_normaiwert >                                                                                                    | Objektende                              |  |
| Drohonosfiß-Identi 122456                                                                     |          | 204       |            | 022       | 8141     | namenskennung                                                     | namenskennung                                                                                                    | Namenskennung                           |  |
| Tact-Ident: KBISS                                                                             |          | 205       | 007        | 017       | 8002     | 00]_0041                                                          | < ODj_namenskennung                                                                                                    | Objectident                             |  |
| Testhezeichnung: KBV-Verfahren 15 im 9                                                        |          | 206 E     | 027        | 010       | 7420     |                                                                   | Laborarztjiberundersteiler                                                                                                    | Status Person                           |  |
| - Teststatus: Analytik abgeschlossen                                                          |          | 207       |            | 018       | 7358     | Laborarzt                                                         |                                                                                                    | Name in Nartext                         |  |
| Darstellung semiguantitativer Ergebnisw                                                       |          | 208       |            | 011       | 8990     |                                                                   | al : H                                                                                                    | Namenskurzei / Namenszeichen            |  |
| Ergebnis-Wert: 14                                                                             |          | 209       |            | 017       | 8003     | Ubj_0041                                                          | Ubj_Namenskennung >                                                                                                    | Ubjektende                              |  |
| Einheit des Messwertes / Wertes: U/I                                                          |          | 210       |            | 0.52      | 6156     | ohtersuchungsabrechnung                                           | Untersuchungsabrechnung                                                                                                    | Oktobildeet                             |  |
| Einheit des Messwertes / Wertes nach N                                                        |          | 211       |            | 017       | 8002     | 00]_0058                                                          | < Obj_Ontersuchungsabrechnung                                                                                                    | Objektident                             |  |
| > Timestamp_Eingangserfassung_Material                                                        |          | 212       |            | 010       | /303     | 1                                                                 |                                                                                                    | Abrechnungsinto zur Untersuchung        |  |
| > Timestamp_Beginn_Analytik [05.01.201                                                        |          | 213       |            | 010       | 4121     | 1                                                                 | BMA                                                                                                    | Gebunrenordnung                         |  |
| > Timestamp_Ergebniserstellung [05.01.2]                                                      |          | 214       |            | 014       | 5001     | 32045                                                             |                                                                                                    | Gebuhrennummer (GNR)                    |  |
| Timestamp_QM_Erfassung [05.01.2016]                                                           |          | 215       |            | 011       | 8406     | 25                                                                |                                                                                                    | Kosten in (E) Cent                      |  |
| Timestamp_Messung [05.01.2016, 17:0                                                           |          | 216       |            | 010       | 8614     | 1                                                                 | Ja<br>obi unteresteratores                                                                                                    | obreits abgerechnet                     |  |
| Normalwert                                                                                    |          | 21/       |            | 017       | 8003     | 001_0058                                                          | Obj_Ontersuchungsabrechnung >                                                                                                    | Objektende                              |  |
| <ul> <li>Namenskennung</li> </ul>                                                             |          | 218       |            | 017       | 8003     | 00]_0060                                                          | UD_Untersuchungsergebnis Kiinische Che                                                                                                    | Objektende                              |  |
| Coj_Namenskennung     Status Passant Pas                                                      |          | 219       |            | 050       | 8221     | Timestamp_Erstellung_Laborergebnisbericht                         | Timestamp_Erstellung_Laborergebnisberi                                                                                                    | Timestamp_Erstellung_Laborergebnisberic |  |
| Status Person: Laborarzt/be                                                                   |          | 220       |            | 01/       | 8002     | 061_0054                                                          | < Obj_Timestamp                                                                                                    | Objektident                             |  |
| Namenskiirzel / Namenszeichen:                                                                |          | 221       |            | 017       | 7278     | 20100100                                                          | 00.01.2018<br>12:00.05-                                                                                                    | Datum des Timestamp                     |  |
| - Objektende: Obj. Namenskennu                                                                |          | 222       |            | 015       | 7279     | 120000                                                            | 12:00 UNF                                                                                                    | Ohreitende                              |  |
| Untersuchungsabrechnung                                                                       |          | 223       |            | 017       | 8003     | 061 0025                                                          | Obj_IImestamp >                                                                                                    | Objektende                              |  |
| Objektende: Obj Untersuchungsergebn                                                           |          | 224       |            | 017       | 8003     | 000000000000000000000000000000000000000                           | UJ_Laborergebnisbericht >                                                                                                    | Colorende                               |  |
| Timestamp_Erstellung_Laborergebnisbericht [08]                                                |          | 225       |            | 013       | 8001     | 6200                                                              | Defutio >                                                                                                    | Satzende                                |  |
| Objektende: Obj_Laborergebnisbericht                                                          | •        | 220       | 157        | 013       | 8000     | 8221<br>702(2)2(2)2(2)2(4)5-2(2)2(-5)2(-5)2(-5)2(-5)2(-5)2(-5)2(- | < L (Labor)-Datenpaket-Abschluss                                                                                                    | Satzart                                 |  |
| Satzende: Befund                                                                              |          | 22/ E     | 13/        | 013       | 9300     | 7021302122410e3030C/6C54/99580049e351110                          | ( ( shar) Determined therefore a                                                                                                    | Colorada                                |  |
| L (Labor)-Datenpaket-Abschluss                                                                |          | 228       |            | 013       | 8001     | 0221                                                              | L (LaDOF)-Datenpaket-Abschluss >                                                                                                    | Satzende                                |  |
| se64-kodierte Anlagen: 0                                                                      |          |           |            |           |          |                                                                   |                                                                                                    |                                         |  |
|                                                                                               |          |           |            |           |          |                                                                   |                                                                                                    |                                         |  |

## Version 0.95 (Beta)

Copyright © 2016 by SysTek GmbH, Detmold

### <u>Inhaltsverzeichnis</u>

| 1 | Allgemein                                        | 3 |
|---|--------------------------------------------------|---|
|   | 1.1 LDT – Version 3.0.3                          |   |
| 2 | Neue Funktionen                                  | 3 |
|   | 2.1 Integration LDT (XPM) – Prüfmodul            |   |
|   | 2.2 LDT – Baum Ansicht                           | 6 |
|   | 2.2.1 Anzeige von PDF Inhalten                   | 6 |
|   | 2.3 LDT – Ansicht                                | 6 |
|   | 2.3.1 Anzeige Fehlerinformationen                | 6 |
|   | 2.4 Dies und Das                                 | 7 |
| 3 | Tips                                             | 8 |
|   | 3.1 Kompakte FTP-Darstellung aktivieren          |   |
|   | 3.2 LDT-RAW Ansicht - anderen Zeichensatz wählen |   |
|   | 3.3 Detailansicht per Tastendruck                |   |
|   | I                                                |   |

#### 1 Allgemein

#### 1.1 LDT – Version 3.0.3

Die neueste Version LDT (Version 3.0.3) ist implementiert.

Wichtigtes Highlight ist die Implementierung des XPM Prüfmoduls, dadurch ist eine "echte" Prüfung der LDT-Datei möglich. Durch dir Integration bekommen Sie auch auf "Knopfdruck" das der LDT Datei entsprechende Protokoll angezeigt.

Wichtig: Hierzu ist die Installation des aktuellem KBV Prüfmoduls für LDT3.x erforderlich.

#### 2 Neue Funktionen

#### 2.1 Integration LDT (XPM) – Prüfmodul

In der vorliegenden Version ist die automatisierte Prüfung der LDT Daten durch das offizielle KBV Prüfmodul "XPM" integriert. Dadurch ist Ihnen eine zum XPM Prüfmodul entsprechende Überprüfung der LDT-Datei möglich.

Voraussetzung hierfür ist, dass Sie das entsprechende Prüfmodul installiert haben. Bei erster Verwendung des Prüfmodules müssen Sie den entsprechenden Pfad zum XPM Prüfmodul angeben. Dieser Pfad lässt sich unter dem Menüpunkt "Datei" [Einstellungen] ebenfalls eintragen bzw. ändern.

Optional hierzu können Sie eintragen, ob eine automatische Prüfung von LDT Dateien beim Öffnen geschehen soll (empfohlene Einstellung). Im Moment ist es nur über diese Automatik möglich die XPM fehler in der LDT-Datei anzuzeigen. Bei einer rein manuellen Prüfung wird lediglich dasa Prüfprotokoll zur Anzeige gebracht.

Um die vorliegende LDT-Datei manuell prüfen lassen klicken Sie auf den XPM Button in der oberen Button Leiste.

Bitte beachten: Im der vorliegenden Version werden nur bei gewählter Option "Automatische Prüfung beim Einlesen", die XPM Fehler in die LDT-Liste integriert.

| Systek LDTeXplorer - [D:\Projekte\LDT eXplorer\Deploys\Deploy0.90\Beispiele\Z01UseCase5_2fach.ldt] |                                                                         |  |  |  |  |  |  |  |
|----------------------------------------------------------------------------------------------------|-------------------------------------------------------------------------|--|--|--|--|--|--|--|
| Datei Ansicht Suche Hilfe                                                                          |                                                                         |  |  |  |  |  |  |  |
| Startraite ELIX R Fall- und Penal-Auckunft                                                         |                                                                         |  |  |  |  |  |  |  |
| E LDT-Baum E Fehler                                                                                | ■ LDT-Liste 🖹 Raw 🕒 Datei-Info \Sigma Feld-Statistik 🔤 XPM-Prüfprotokol |  |  |  |  |  |  |  |

Als Resultat erhalten Sie in der LDT-Ansicht die entsprechenden Fehler markiert.

SysTel LDT eXplorer

| ek LDTeXplorer - [D:\Projekte\LDT eXplorer\bin\Beispiel                | e\Z01UseCa   | se5_2fac    | h.ldt]  |           |                                      |                                    |                                    |                |  |  |  |
|------------------------------------------------------------------------|--------------|-------------|---------|-----------|--------------------------------------|------------------------------------|------------------------------------|----------------|--|--|--|
| Ansicht Suche Hilfe                                                    |              |             |         |           |                                      |                                    |                                    |                |  |  |  |
| 2 📔 🕞 🔜 🔷 🍪                                                            |              |             |         |           |                                      |                                    |                                    |                |  |  |  |
| rtseite 🖹 LDT 🔝 Feld- und Regel-Auskunft 🚯 Infor                       | mation       |             |         |           |                                      |                                    |                                    |                |  |  |  |
| T-Baum 🔒 Febler                                                        | LDT-U        | iste 🖻      | Raw     | Datel.    | Info Seld-Statistik WW.Priiforotokol |                                    |                                    |                |  |  |  |
|                                                                        |              |             | Non     | _g baters |                                      |                                    |                                    |                |  |  |  |
| ehlerhaft - Die geprüfte Datei darf nicht weiterverarbeite             | <b>  4 4</b> | ( ∢ )       | - 16- F | 1 🕇 י     | 🖡 💽 👄 🖹 🎬 🏋 🕴 🔣 🚺 Suche in Datei     |                                    |                                    |                |  |  |  |
| a Noprosteri L (Labor)-Datenpaket-Header/Satzende                      |              |             |         |           |                                      |                                    |                                    |                |  |  |  |
| A Sendender System                                                     |              | 7.1.        | 1.0     | Cold.     | tabali                               | Cold designs                       | Felderer                           | Chables        |  |  |  |
| A Obi Sendendes System                                                 |              | zere        | Lange   | reu       | 1 marc                               | Enauterung                         | recrame                            | Status         |  |  |  |
| - Version XDT: ( DT3.0.2                                               |              | 58          | 027     | 7334      | www.musterlabor.de                   |                                    | Webadresse                         |                |  |  |  |
| - ID des Empfängers: Arzt123456                                        |              | 59          | 017     | 8003      | · · · · · Obj_0031                   | Obj_Kommunikationsdaten >          | Objektende                         |                |  |  |  |
| ID des Senders: Labor27/12                                             |              | 60          | 017     | 8003      | · · · Obj_0043                       | Obj_Organisation >                 | Objektende                         |                |  |  |  |
| KBV-Prüfnummer: a/nn/JJMM/MM                                           |              | 61          | 017     | 8003      | · Obj_0019                           | Obj_Betriebsstaette >              | Objektende                         |                |  |  |  |
| Software/Name der Software: Muste                                      | 3274         | 62          | 013     | 8001      | 8220                                 | L (Labor)-Datenpaket-Header >      | Satzende                           | XPM [KBV-K092] |  |  |  |
| Version/Releasestand der Software:                                     |              | 63          | 013     | 8000      | 8205                                 | < Befund                           | Satzart                            |                |  |  |  |
| - Objektende: Obj Sendendes System                                     |              | 64          | 032     | 8122      | Einsenderidentifikation              | Einsenderidentifikation            | Einsenderidentifikation            |                |  |  |  |
| Timestamp_Erstellung_Datensatz [09.11.20]                              |              | 65          | 017     | 8002      | · Obj_0022                           | < Obj_Einsenderidentifikation      | Objektident                        |                |  |  |  |
| - Obiektende: Obi Kopfdaten                                            |              | 66          | 011     | 7321      | 01                                   | Erstveranlasser                    | Status Einsender                   |                |  |  |  |
| 4 Laborkennung                                                         |              | 67          | 013     | 8312      | 4711                                 |                                    | Kunden- (Arzt) Nummer              |                |  |  |  |
| <ul> <li>Obj_Laborkennung</li> </ul>                                   |              | 68          | 027     | 8114      | Arztidentifikation                   | Arztidentifikation                 | Arztidentifikation                 |                |  |  |  |
| <ul> <li>Laborbezeichnung [Laborarztpraxis Mueller/f =</li> </ul>      |              | 69          | 017     | 8002      | · · · Obi 0014                       | < Obi Arztidentifikation           | Obiektident                        |                |  |  |  |
| <ul> <li>Obj_Organisation</li> </ul>                                   |              | 70          | 015     | 8147      | · · · · Person                       | Person                             | Person                             |                |  |  |  |
| Organisation/Firma: Laborarztpraxis                                    |              | 71          | 017     | 8002      | · · · · · Obi 0047                   | < Ohi Person                       | Objektident                        |                |  |  |  |
| Person [Dr. med. Manfred Labora                                        |              | 72          | 011     | 7420      | 02                                   | Finsender Arzt                     | Status Person                      |                |  |  |  |
| Objektende: Obj_Organisation                                           |              | 73          | 019     | 3101      | Musterarzt                           |                                    | Nachoame                           |                |  |  |  |
| Laborart: Laborgemeinschaft                                            |              | 74          | 014     | 3102      | Klaus                                |                                    | Vomame                             |                |  |  |  |
| Objektende: Obj_Laborkennung                                           |              | 75          | 019     | 3104      | Dr. med                              |                                    | Tital                              |                |  |  |  |
| # Betriebsstaette                                                      |              | 75          | 010     | 3104      | Dr. mea.                             |                                    | Hites                              |                |  |  |  |
| <ul> <li>Obj_Betriebsstaette</li> </ul>                                |              | 70          | 012     | 6990      | KPIU                                 | Contractory and the state          | Namenskurzei / Namenszeichen       |                |  |  |  |
| <ul> <li>Status der Betriebsstätte: Laborarztpraxis</li> </ul>         |              |             | 043     | 8233      | Geschaeftliche_Kommunikationsdaten   | Geschaertliche_Kommunikationsdaten | Geschaertriche_Kommunikationsdaten |                |  |  |  |
| <ul> <li>Status der Betriebsstätte: Hauptbetriebsstä</li> </ul>        |              | 78          | 01/     | 8002      | 00]_0031                             | < Obj_Kommunikationsdaten          | Objektident                        |                |  |  |  |
| (N)BSNR-Bezeichnung: Labor Mueller Meier                               |              | 79          | 030     | 7330      | +LK_Vorwahl_Rufnummer                |                                    | Telefonnummer                      |                |  |  |  |
| Betriebs- (BSNR) oder Nebenbetriebsstät                                |              | 80          | 030     | 7331      | +LK_vorwanl_Rutnummer                |                                    | Mobilteletonnummer                 |                |  |  |  |
| <ul> <li>Organisation [Laborarztpraxis Mueller/Meier]</li> </ul>       |              | 81          | 030     | /333      | +LK_vorwahl_Rutnummer                |                                    | Faxnummer                          |                |  |  |  |
| Objektende: Obj_Betriebsstaette                                        |              | 82          | 030     | 7335      | dr.musterarzt@mail.de                |                                    | E-Mail-Adresse                     |                |  |  |  |
|                                                                        |              | 83          | 026     | 7334      | www.musterarzt.de                    |                                    | Webadresse                         |                |  |  |  |
| Setund [47112345678]                                                   |              | 84          | 017     | 8003      | ····· Obj_0031                       | Obj_Kommunikationsdaten >          | Objektende                         |                |  |  |  |
| <ul> <li>Einsendendentifikation [4/11, Dr. med. Klaus Muste</li> </ul> |              | 85          | 017     | 8003      | · · · · · Obj_0047                   | Obj_Person >                       | Objektende                         |                |  |  |  |
| Obj_criseriderideriderideriderideriderideriderid                       | ( 💾          | <b>)</b> 86 | 018     | 0212      | 991234567                            |                                    | Lebenslange Arztnummer (LANR)      | F011, F022     |  |  |  |
| Kunden (Arat) Nummer (711                                              | 1774         | 87          | 017     | 8003      | · · · Obj_0014                       | Obj_Arztidentifikation >           | Objektende                         | XPM [KBV-F011] |  |  |  |
| A Arztidentification                                                   | $\sim$       | 88          | 024     | 8119      | · · Betriebsstaette                  | Betriebsstaette                    | Betriebsstaette                    |                |  |  |  |
| <ul> <li>Arzodenonkauon</li> <li>Arztidentification</li> </ul>         |              | 89          | 017     | 8002      | · · · Obj_0019                       | < Obj_Betriebsstaette              | Objektident                        |                |  |  |  |
| Coj_ArzonerionKation                                                   |              | 90          | 010     | 0204      | 1                                    | Arztpraxis                         | Status der Betriebsstätte          |                |  |  |  |
| Industry and Arata mater (LAND)                                        |              | 91          | 010     | 0204      | 5                                    | Hauptbetriebsstätte                | Status der Betriebsstätte          |                |  |  |  |
| Objektende: Obj Arztidentifikatir                                      |              | 92          | 030     | 0203      | Praxis Dr. Musterarzt                |                                    | (N)BSNR-Bezeichnung                |                |  |  |  |
| Retriebretaette                                                        | •            |             |         |           |                                      |                                    |                                    |                |  |  |  |
|                                                                        | Zeile 62 vo  | on 6021     |         |           | 0 Zeilen ausgeblendet                |                                    |                                    |                |  |  |  |

Über die Funktion "Detail-Informationen" werden Ihnen die zum Fehler entsprechenden XPM-Meldungen des Prüfprotokolls angezeigt.

| 🔲 LDT-Lis   | te 📄    | Raw      | 🚡 Datei  | -Info \Sigma Feld-Statist | k XPM-Prüfprotokoll                          |                                                                                                    |          |                                                                                                    |                          |  |  |
|-------------|---------|----------|----------|---------------------------|----------------------------------------------|----------------------------------------------------------------------------------------------------|----------|----------------------------------------------------------------------------------------------------|--------------------------|--|--|
| I 🗐 📢       | ••      | ))) (    | 1        | + 🗟 👄 🗎                   | T Suche in Datei                             |                                                                                                    |          |                                                                                                    |                          |  |  |
| L (Labor)-l | Datenpa | aket-Hea | der\Labo | orkennung\Laborbeze       | ichnung\Person                               |                                                                                                    |          |                                                                                                    |                          |  |  |
| 1           | Zeile   | Länge    | Feld     | Inhalt                    | Erläuterung                                  |                                                                                                    |          | Feldname Sta                                                                                                    | atus                     |  |  |
|             | 20      | 017      | 8002     | · Obj_0036                | < 0bj_Lai                                    | borkennung                                                                                                    |          | Objektident                                                                                                    |                          |  |  |
|             | 21      | 025      | 8239     | · · Laborbezeichp         | una Lahorhez                                 | aichnung                                                                                                    |          | Laborhezeichnung                                                                                                    |                          |  |  |
|             | 22      | 017      | 8002     | •••• Obj_0043             | LOT Information                              | and the second second se |          | Supreme v                                                                                                    |                          |  |  |
|             | 23      | 038      | 1250     | Laborarztp                |                                              |                                                                                                    |          |                                                                                                    |                          |  |  |
| 2(2)4       | 24      | 015      | 8147     | · · · · Person            | XPM-Meldungen                                |                                                                                                    |          |                                                                                                    |                          |  |  |
|             | 25      | 017      | 8002     | ••••• Obj_004             | Gruppe                                       | Name                                                                                                    | Tvp      | Meldung                                                                                                    |                          |  |  |
|             | 26      | 011      | 7420     | 07                        |                                              |                                                                                                    |          | 'Eald 8147' diago Ealdhannanna ist in diagons Sata aight adaultt l                                                                                                    | Ritte estere Circele mit |  |  |
|             | 27      | 018      | 3101     | Laborai                   | Labor-Datenträger-Header '8220'              | BAS-FK                                                                                                    | F        | Feid 8147 diese Feidkennung ist in diesem Satz nicht erlaubt. Bitte setzen sie sich mit                                                                                                    |                          |  |  |
|             | 28      | 016      | 3102     | Manfree                   | -                                            |                                                                                                    | _        | Inrem Systemnaus in Verbindung.                                                                                                    |                          |  |  |
|             | 29      | 017      | 3104     | Dr. med                   |                                              |                                                                                                    |          | Zu einem Feld aus der Liste '{Rechtsform der Organisation (Feld                                                                                                    | d 1251),                 |  |  |
|             | 30      | 017      | 8003     | ···· Obj_004              |                                              |                                                                                                    | F        | Funktionsbezeichnung oder Titel der Person innerhalb der Organisation (Field 1252), Feld<br>8228 Wohnanschrift: Verweis auf Obj_0007 (Anschrift), Feld 8229 Anschrift Arbeitsstelle:<br>Verweis auf Obj_0007 (Anschrift), Feld 8230 Rechnungsanschrift: Verweis auf Obj_0007<br>(Anschrift), Feld 8231 Temporäre Anschrift: Verweis auf Obj_0007 (Anschrift), Feld 8131<br>Vermuniktionechten): Verweis auf Obj_0007 (Anschrift), Feld 8131 |                          |  |  |
|             | 31      | 017      | 8003     | ··· 0bj_0043              |                                              |                                                                                                    |          |                                                                                                    |                          |  |  |
|             | 32      | 010      | 7266     | 1                         |                                              |                                                                                                    |          |                                                                                                    |                          |  |  |
|             | 33      | 01/      | 8003     | Patrickaster              | Labor-Datenträger-Header '8220'              | BAS-Fehler                                                                                                    |          |                                                                                                    |                          |  |  |
|             | 34      | 017      | 8119     | betriebsstaette           |                                              |                                                                                                    |          |                                                                                                    |                          |  |  |
|             | 36      | 010      | 0204     | 3                         |                                              |                                                                                                    |          | Kommunikationsdaten: Verweis auf Obj_0051 (Kommunikation                                                                                                    | oli 2017 (oli p          |  |  |
|             | 37      | 010      | 0204     | 5                         |                                              |                                                                                                    |          | Angaben gemacht. Faische Stelle für das Feld: 'Feld 8147 Person: Obj_0047 (Obj_Person)                                                                                                    |                          |  |  |
|             | 38      | 028      | 0203     | Labor Mueller             |                                              |                                                                                                    |          | tolgt'.                                                                                                    |                          |  |  |
|             | 39      | 018      | 0201     | 234567891                 |                                              |                                                                                                    |          |                                                                                                    |                          |  |  |
| -           | 40      | 021      | 8143     | · · Organisation          |                                              |                                                                                                    |          |                                                                                                    |                          |  |  |
|             | 41      | 017      | 8002     | · · · Obj 0043            |                                              |                                                                                                    |          |                                                                                                    |                          |  |  |
|             | 42      | 038      | 1250     | Laborarztp                |                                              |                                                                                                    |          |                                                                                                    |                          |  |  |
|             | 43      | 032      | 8229     | · · · · Anschrift         |                                              |                                                                                                    |          |                                                                                                    |                          |  |  |
|             | 44      | 017      | 8002     | ••••• Obj_000             |                                              |                                                                                                    |          |                                                                                                    |                          |  |  |
|             | 45      | 020      | 3107     | Laborst                   |                                              |                                                                                                    |          |                                                                                                    |                          |  |  |
|             | 46      | 011      | 3109     | 24                        |                                              |                                                                                                    |          |                                                                                                    |                          |  |  |
|             | 47      | 022      | 3115     | Eingang                   |                                              |                                                                                                    |          |                                                                                                    |                          |  |  |
|             | 48      | 014      | 3112     | 12345                     |                                              |                                                                                                    |          |                                                                                                    | _                        |  |  |
|             | 49      | 021      | 3113     | Muster                    |                                              |                                                                                                    |          |                                                                                                    |                          |  |  |
|             | 50      | 010      | 3114     | D                         |                                              |                                                                                                    |          |                                                                                                    |                          |  |  |
|             | 51      | 017      | 8003     | ••••• Obj_000             |                                              |                                                                                                    |          | ↑ Vorheriger Fehler Nächster Fehler 🖊 🔍 Zurück                                                                                                    | Weiter Schliessen        |  |  |
|             | 52      | 028      | 8131     | · · · · Kommunil          |                                              |                                                                                                    |          |                                                                                                    |                          |  |  |
|             | 53      | 017      | 8002     | ••••• Obj_003             | Information zu L (Labor)-Datenpaket-Header/L | aborkennung\Labor                                                                                                    | pezeichn | ung\Person                                                                                                    |                          |  |  |
| 4           | 54      | 030      | /330     | +LK Voi                   | wahl Rufnummer                               |                                                                                                    |          | Telefonnummer                                                                                                    |                          |  |  |

Als weitere Information steht Ihnen das Prüfprotokoll zur Ansicht und Weiterverarbeitung zu Verfügung.

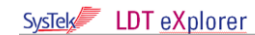

| Systek LDTeXplorer - ID:\Projekte\LDT eXplorer\bin\Beispiele\Z                    | 201UseCase5 2fach.ldt1                                                                                                    |                                                                |                    |                     | 2 22 |  |  |  |
|-----------------------------------------------------------------------------------|----------------------------------------------------------------------------------------------------|----------------------------------------------------------------|--------------------|---------------------|------|--|--|--|
| Datei Ansicht Suche Hilfe                                                         |                                                                                                    |                                                                |                    |                     |      |  |  |  |
|                                                                                   |                                                                                                    |                                                                |                    |                     |      |  |  |  |
| Startseite E LDT E Feld- und Recel-Auslandt 1 Informa                             | ation                                                                                                    |                                                                |                    |                     |      |  |  |  |
| E LDT-Boum                                                                        | IDT-Liste P Raw C Datei-Info Σ Fel                                                                                                    | d-Statistik w XPM-Prüfprotokol                                 |                    |                     |      |  |  |  |
| XPM: Fehlerhaft - Die geprüfte Datei darf nicht weiterverarbeite                  |                                                                                                    |                                                                |                    |                     |      |  |  |  |
| "D: \Projekte\LDT eXplorer\bin\Beispiele\Z01UseCase5_2fach.ldt" - (2 Be           | efunde)                                                                                                    |                                                                |                    |                     |      |  |  |  |
| r)-Datenpaket-Header                                                              |                                                                                                    |                                                                |                    |                     |      |  |  |  |
| ofdaten<br>Obi Koofdaten                                                          |                                                                                                    |                                                                |                    |                     |      |  |  |  |
| A Sendendes System                                                                |                                                                                                    | I DT-Prüfmodul Prüfprotokoll                                   |                    |                     | =    |  |  |  |
| <ul> <li>Obj_Sendendes System</li> </ul>                                          |                                                                                                    | EBT I failliodai i faipiotoitoi                                |                    |                     |      |  |  |  |
| Version XDT: LDT3.0.2                                                             |                                                                                                    |                                                                |                    |                     |      |  |  |  |
| ID des Emptangers: Arzt123456                                                     | Datensatzdatei:                                                                                                    | Z01UseCase5_2fach.ldt                                          | Prüfdatum:         | 05.06.2016          |      |  |  |  |
| - IB KBV-Prüfnummer: a/nn/JJMM/MM/aaa                                             | Exetellum availatum.                                                                                                    | 17.00.0016                                                     | Decidence its      | 16-50-10            |      |  |  |  |
| Software/Name der Software: MusterLIS                                             | Erstellungsdatum:                                                                                                    | 17.03.2016                                                     | Pruizeit:          | 10:58:19            |      |  |  |  |
| Version/Releasestand der Software: 5.12.15.1     Objektende: Obj Sendendes System | BSNR-Bezeichnung:                                                                                                    | Praxis Dr. Musterarzt                                          | BSNR:              | 123456789           |      |  |  |  |
| <ul> <li>Timestamp Erstellung Datensatz [09.11.2015, 12:30:25 Uhr]</li> </ul>     | g.                                                                                                    |                                                                |                    |                     |      |  |  |  |
| - Objektende: Obj_Kopfdaten                                                       |                                                                                                    |                                                                |                    |                     |      |  |  |  |
| lorkennung<br>Obi Labadiamana                                                     |                                                                                                    |                                                                |                    |                     |      |  |  |  |
| 4 · Laborbezeichnung [Laborarztoraxis Mueller/Meier]                              |                                                                                                    |                                                                |                    |                     |      |  |  |  |
| <ul> <li>Obj_Organisation</li> </ul>                                              | Prüfprotokoll                                                                                                    |                                                                |                    |                     |      |  |  |  |
| Organisation/Firma: Laborarztpraxis Mueller/Meier                                 | LDT GESAMT (1/1)                                                                                                    | Die felgenden Prüfungen kontrollieren den Basis, und den KB    | V-Antoil dor LDT   | 3.0 Schnittstollo   |      |  |  |  |
| Ohjektende: Ohj. Organisation                                                     | EDT-GEGAWIT (1/1)                                                                                                    | Eine Dröfenen des OMO Anteile findet nicht statt weil bein OM  |                    | 5.0 Ochinitistelle. |      |  |  |  |
| Laborart: Laborgemeinschaft                                                       |                                                                                                    | Eine Prutung des QMS-Antells findet nicht statt, well kein QM  | S-Plugin getunde   | n wurde.            |      |  |  |  |
| - Objektende: Obj_Laborkennung                                                    |                                                                                                    |                                                                |                    |                     |      |  |  |  |
| viebsstaette                                                                      | Labor-Datenträger-H                                                                                                    | leader '8220'                                                  |                    |                     |      |  |  |  |
| - Status der Betriebsstätte: Laborarztpraxis                                      | Labor-Datentrager-neader 0220                                                                                                    |                                                                |                    |                     |      |  |  |  |
| Status der Betriebsstätte: Hauptbetriebsstätte                                    | BAS-Fehler (F*/9)                                                                                                    | Formatfehler: Die Angabe 'a/nn/JJMM/MM/aaa' entspricht nicl    | nt dem erlaubten   | Format gemäss       |      |  |  |  |
| (N)BSNR-Bezeichnung: Labor Mueller Meier                                          |                                                                                                    | des regulären Ausdrucks '[VXYZ]/3[1-9]/d{2}(0[1-9] 1[0-2])/d{  | 2}/[a-zA-Z0-9]{3}  |                     |      |  |  |  |
| Organisation [Laborarztpraxis Mueller/Meier]                                      |                                                                                                    | Der Wert 'a/nn/ LIMM/MM/aaa' ist für das Feld 'KBV-Prüfnumr    | or (Fold 0105)' n  | icht zulässig       |      |  |  |  |
| - Objektende: Obj_Betriebsstaette                                                 |                                                                                                    | Eald 01471 diago Foldkonnung jot in diagon Cota nicht evloub   | Bitte estren Cie   | sich mit Ihrem      |      |  |  |  |
| Satzende: L (Labor)-Datenpaket-Header                                             | BAS-FK (F*/24) 'Feld 8147' diese Feldkennung ist in diesem Satz nicht erlaubt. Bitte setzen Sie sich mit Ihrem<br>Systemhaus in Verbindung. |                                                                |                    |                     |      |  |  |  |
| [47112345699]                                                                     |                                                                                                    |                                                                |                    |                     |      |  |  |  |
| e)-Datenpaket-Abschluss                                                           | BAS-Fehler (F*/24)                                                                                                    | Zu einem Feld aus der Liste '{Rechtsform der Organisation (F   | eld 1251), Funktio | onsbezeichnung      |      |  |  |  |
| Jierte Anlagen: 2                                                                 |                                                                                                    | oder Titel der Person innerhalb der Organisation (Feld 1252).  | Feld 8228 Wohn     | anschrift: Verweis  |      |  |  |  |
| Lisers\awoerner\ApoData\Loca\Temp\LDTeXplorer\Z011iseCase5_2f                     |                                                                                                    | auf Obi 0007 (Anschrift) Feld 8220 Anschrift Arbeitestelle- Va | rweis auf Obi 00   | 07 (Anschrift) Feld |      |  |  |  |
| 2 - Dateiformat: "PDF" Inhalt: "Befund"                                           |                                                                                                    | 0000 Deelenungeeneelerift. Verusie auf Ohi 0007 (Arrechtift)   |                    | vära Anachrift.     |      |  |  |  |
| Users \awoerner \AppData \Local \Temp \LDTeXplorer \Z01UseCase5_2f                |                                                                                                    | 6230 Rechnungsanschnit: Verweis auf Obj_0007 (Anschrift),      | reiu ozo i Tempo   | rare Anschrift:     |      |  |  |  |
|                                                                                   |                                                                                                    | Verweis auf Obj_0007 (Anschrift), Feld 8131 Kommunikations     | daten: Verweis a   | ut Obj_0031         | -    |  |  |  |
| D:\Projekte\LDT eXolorer\bin\Beispiele\Z01UseCase5 2fach.ldt                      |                                                                                                    |                                                                |                    |                     |      |  |  |  |

#### Bemerkung:

In der vorliegenden Version des LDT (XPM) Prüfmoduls werden teilweise die Zeilenangaben zu vorhandenen Fehlern falsch (1+) angegeben, weshalb in der LDT-Liste des LDTeXplorers die XPM-Fehler auch fehlerhaft (1 Zeile +) angezeigt werden.

#### 2.2 LDT – Baum Ansicht

#### 2.2.1 Anzeige von PDF Inhalten

Zusätzlich zur PDF Ansicht im Bereich "base64-kodierte Anlagen" können Sie sich in der LDT-Baum Ansicht die mitgelieferte PDF Inhalte durch Klicken der rechten Maustaste im Bereich "Befund" anzeigen lassen.

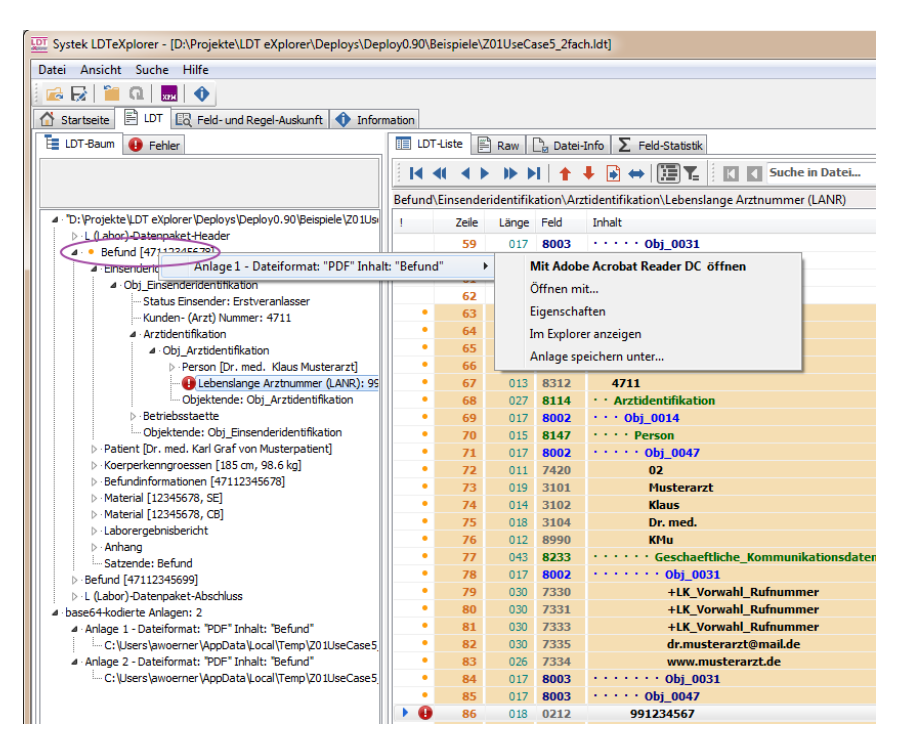

#### 2.3 LDT – Ansicht

#### 2.3.1 Anzeige Fehlerinformationen

Zu fehlerhaften LDT-Zeilen können Sie sich erweiterte Informationen zu einem Fehler abrufen.

Dies erreichen Sie durch Klicken der rechten Maustaste im Bereich [LDT-Liste]. Im angezeigten Kontext-Menü wählen Sie "Informationen…" und dann z.B. "Format Regel…" aus.

|        | T-Liste 📱                                                                                                    | Raw        | 🚡 Datei  | -Info \Sigma Feld-Statistik        |                 |                    |                 |                |                                             |        |  |  |
|--------|----------------------------------------------------------------------------------------------------|------------|----------|------------------------------------|-----------------|--------------------|-----------------|----------------|---------------------------------------------|--------|--|--|
|        | $[{ \  \  \  } ] \rightarrow [] \rightarrow [] \rightarrow [] \rightarrow [] \rightarrow [] \rightarrow [] \rightarrow []$ |            |          |                                    |                 |                    |                 |                |                                             |        |  |  |
| Befund | \Einsende                                                                                                    | ridentifik | ation\Ar | ztidentifikation\Lebenslange Arzti | numr            | ner (LANR)         |                 |                |                                             |        |  |  |
| 1      | Zeile                                                                                                    | Länge      | Feld     | Inhalt                             |                 |                    | Erläuterung     |                | Feldname                                    | Status |  |  |
|        | 3060                                                                                                    | 030        | 7335     | dr.musterarzt@                     | mail.           | de                 |                 | E-Mail-Adresse |                                             |        |  |  |
|        | 3061                                                                                                    | 026        | 7334     | www.musterarz                      | t.de            |                    |                 |                | Webadresse                                  |        |  |  |
|        | 3062                                                                                                    | 017        | 8003     | ····· Obj_0031                     |                 |                    | Obj_Kommunika   | ationsdaten >  | Objektende                                  |        |  |  |
|        | 3063                                                                                                    | 017        | 8003     | ••••• Obj_0047                     |                 |                    | Obj_Person >    |                | Objektende                                  |        |  |  |
|        | 3064                                                                                                    | 018        | 0212     | 991234567                          | -               | Synchronisiere m   | it Baumansicht  |                | Lebenslange Arztnummer (LANR)               | F011   |  |  |
|        | 3065                                                                                                    | 017        | 8007     |                                    | - Synchronisier |                    | in buumunsient  | tion >         | Objektende                                  |        |  |  |
|        | 3066                                                                                                    | 024        | 811      | Feld-Information FK 0212           |                 | Informationen      |                 |                | Betriebsstaette                             |        |  |  |
|        | 3067                                                                                                    | 017        | 800      | Format-Regel F011                  |                 | Detail-Information | nen anzeigen    | ette           | Objektident                                 |        |  |  |
|        | 3068                                                                                                    | 010        | 020      | Kontext-Regel K020                 |                 | Gehe zu Zeile      |                 |                | Status der Betriebsstätte                   |        |  |  |
|        | 3069                                                                                                    | 010        | 020      |                                    | 10              |                    |                 |                | Status der Betriebsstätte                   |        |  |  |
|        | 3070                                                                                                    | 030        | 0203     | Praxis Dr. Musterarzt              | T_              | Base64 ausblende   | n Strg+B        |                | (N)BSNR-Bezeichnung                         |        |  |  |
|        | 3071                                                                                                    | 018        | 0201     | 123456789                          | 12              | Inhalte einrücken  |                 |                | Betriebs- (BSNR) oder Nebenbetriebsstättenn |        |  |  |
|        | 3072                                                                                                    | 021        | 8143     | · · · · Organisation               |                 |                    |                 |                | Organisation                                |        |  |  |
|        | 3073                                                                                                    | 017        | 8002     | ••••• Obj_0043                     |                 | Spaltenauswahl     |                 | 7              | Objektident                                 |        |  |  |
|        | 3074                                                                                                    | 030        | 1250     | Praxis Dr. Musterar                | r:              | Schriftart wählen. |                 |                | Organisation/Firma                          |        |  |  |
|        | 3075                                                                                                    | 032        | 8229     | · · · · · · Anschrift_Arbeits      | 5               |                    |                 | telle          | Anschrift_Arbeitsstelle                     |        |  |  |
|        | 3076                                                                                                    | 017        | 8002     | ••••••• Obj_0007                   |                 |                    | < Obj_Anschrift |                | Objektident                                 |        |  |  |
|        | 3077                                                                                                    | 025        | 3107     | Musterarztstraf                    | ße              |                    |                 |                | Straße                                      |        |  |  |

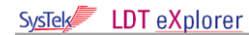

Daraufhin wird Ihnen im Informationsfenster eine ausführliche Erläuterung des Fehlers angezeigt. - O X Systek LDTeXplorer - [D:\Projekte\LDT eXplorer\bin\Beispiele\Z01UseCase5\_2fach.ldt] Datei Ansicht Suche Hilfe ଢ 🕁 🎽 🔍 🔶 🟠 Startseite 📄 LDT 🕜 Feld- und Regel-Auskunft ሳ Information Regel: F011 Kategorie: KBV Fehlerstatus: F Prüfung: nnnnnmff Erläuterung: Format LANR m = Prüfziffer \* ff = erlaubter Inhalt gemäß Anlage 35 des BAR-Schlüsselverzeichnisses, tolerierter Ersatzwert für die Ziffern 8 - 9: 00 999999900 = Ärzte ohne LANR \* Die Prüfziffer wird dazu verwendet um zu prüfen, ob die eingetragene Ziffer formal korrekt ist. Diese Prüfziffer wird mittels des Modulo 10 - Verfahrens der Stellen 1 bis 6 der Arztnummer ermittelt. Bei diesem Verfahren werden die Ziffern 1 bis 6 von links mach rechts abwechselnd mit 4 und 9 multipliziert. Die Summe dieser Produkte wird Modulo 10 berechnet. Die Prüfziffer ergibt sich aus der Differenz dieser Zahl zu 10 (ist die Differenz 10, so ist die Prüfziffer 0).

#### 2.4 Dies und Das

- Einstellungen bearbeiten. Unter "Datei" können Programmeinstellungen bearbeitet/gesetzt werden, wie z.B. der Pfad zum XPM-Prüfmodul
- Korrekte Anzeige der KV-Telematik Homepage (Menü)
- Unter dem TAB "Datei-Info" werden nach Aufruf des LDT (XPM) Prüfmoduls relevante Informationen integriert. Über die rechte Maustaste diese Datei auch gedruckt werden

#### 3 Tips

#### 3.1 Kompakte FTP-Darstellung aktivieren

Um eine kompakte FTP Darstellung zu erreichen muß eine Einstellung im Internet-Explorer vorgenommen werden.

#### Kompakte Darstellung

| Startseite 🖺 LDT 🔀 Feld- und Reg | el-Auskunft 🜒 Information                                                       |                                                         |                                             |  |  |  |  |  |  |  |
|----------------------------------|---------------------------------------------------------------------------------|---------------------------------------------------------|---------------------------------------------|--|--|--|--|--|--|--|
| Startseite                       | 🚺 🚺 😡 🛛 ftp://ftp.kbv.de/ita-update/Labor/LDT3.0/XPM-Paket_LDT3.0_KBV_V1.22.zip |                                                         |                                             |  |  |  |  |  |  |  |
| ▲ · SysTek                       |                                                                                 |                                                         |                                             |  |  |  |  |  |  |  |
| - LDT 3.x Explorer Homepage      | FTP-Verzeichnis                                                                 | TP-Verzeichnis /ita-update/Labor/LDT3.0/ auf ftp.kbv.de |                                             |  |  |  |  |  |  |  |
| LDT 3.x Satzbeschreibung         |                                                                                 |                                                         |                                             |  |  |  |  |  |  |  |
| ···· KV-Connect LDT 3.x Spez.    |                                                                                 |                                                         |                                             |  |  |  |  |  |  |  |
| LDT 2.x Satzbeschreibung         | g Eine Ebene höher                                                              |                                                         |                                             |  |  |  |  |  |  |  |
| ▲ · KV-Telematik (KVT)           | 05/13/2016 12:39                                                                | 3 724 676                                               | EXT ITA VGEX LDT 3 0 3 Gegemetdokument pdf  |  |  |  |  |  |  |  |
| Homepage                         | 05/13/2016 12:39                                                                | 2,512,053                                               | EXT ITA VGEX LDT 3 0 Use Cases.pdf          |  |  |  |  |  |  |  |
| a · OMS                          | 12/21/2015 04:09                                                                | 998,369                                                 | KBV ITA AHEX KV Connect LDT3.0 Befund.pdf   |  |  |  |  |  |  |  |
| Homepage                         | 05/13/2016 12:53                                                                | 269,169                                                 | KBV ITA AHEX Pruefpaket LDT Befund.pdf      |  |  |  |  |  |  |  |
| ···· QMS LDT Bereich             | 05/13/2016 12:39                                                                | 520,394                                                 | KBV ITA FMEX EE LDT3.0 Import.pdf           |  |  |  |  |  |  |  |
| Partnerportal                    | 05/13/2016 12:39                                                                | 149,144                                                 | KBV ITA VGEX Anforderungskatalog LDT3.0.pdf |  |  |  |  |  |  |  |
|                                  | 03/04/2016 11:03                                                                | 26,192                                                  | LDT-Export V01.zip                          |  |  |  |  |  |  |  |
| Homepage                         | 03/02/2016 09:17                                                                | 64,973                                                  | LDT-Import V02.zip                          |  |  |  |  |  |  |  |
| ETP Labor-LDT                    | 05/24/2016 04:58                                                                | 9,585,652                                               | XPM-Paket LDT3.0 KBV V1.22.zip              |  |  |  |  |  |  |  |
| FTP Labor-Abrechnung             |                                                                                 |                                                         |                                             |  |  |  |  |  |  |  |
| FTP KBV Software                 |                                                                                 |                                                         |                                             |  |  |  |  |  |  |  |
|                                  |                                                                                 |                                                         |                                             |  |  |  |  |  |  |  |

Dazu ist die Einstellung "FTP-Ordneransicht aktivieren" im Internet-Explorer zu deaktivieren.

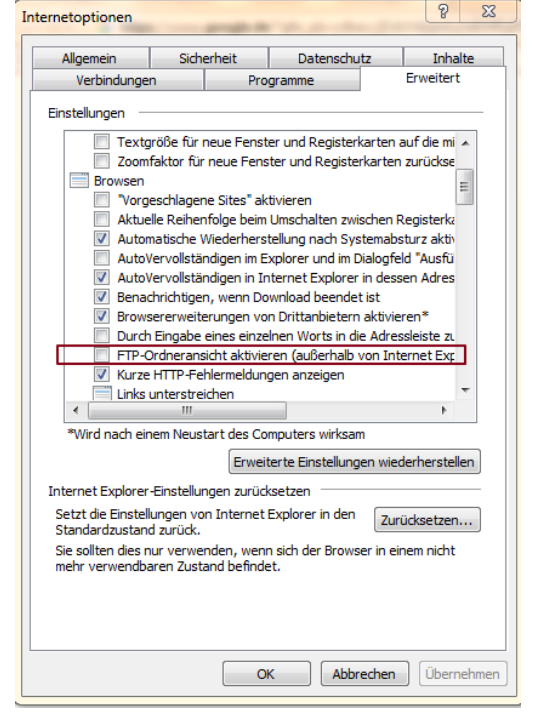

#### 3.2 LDT-RAW Ansicht - anderen Zeichensatz wählen

In der LDT-RAW Ansicht kann im Optionsmenü (rechte Maustaste) eine andere Schriftart gewählt werden.

Wir empfehlen immer eine nichtproportionale Schriftart zu wählen.

https://de.wikipedia.org/wiki/Nichtproportionale Schriftart

#### 3.3 Detailansicht per Tastendruck

Mittels STRG+D kann die Detailansicht aktiviert bzw. deaktiviert werden.